## Enrolling in the Theatre & Dance Unified Auditions Moodle

- 1) Login to myMillikin: https://my.millikin.edu
- 2) Choose **Moodle** from the menu of links on the right-hand side.
- 3) Click **Home** in the menu at the top left.

| Moodle | Home | Dashboard | My courses | Site administration |
|--------|------|-----------|------------|---------------------|
|        | 7    |           |            | Dashboard           |

4) In the search box, type "unified," then click the magnifying class icon.

| Moodle @ Millikin |          |              |         |               |        |
|-------------------|----------|--------------|---------|---------------|--------|
| Home              | Settings | Participants | Reports | Question bank | More 🗸 |
|                   | -        |              | unified |               | ۹      |

5) Click on the title of the course: Theatre: Unified Auditions

| Search results:              | Search results: 1 |  |  |  |
|------------------------------|-------------------|--|--|--|
| Theatre: Unified Auditions 🔍 | ←                 |  |  |  |
| Tershew Lori Polos           |                   |  |  |  |

6) Enter the Enrollment key (password) in the box. It is **gobigblue**.

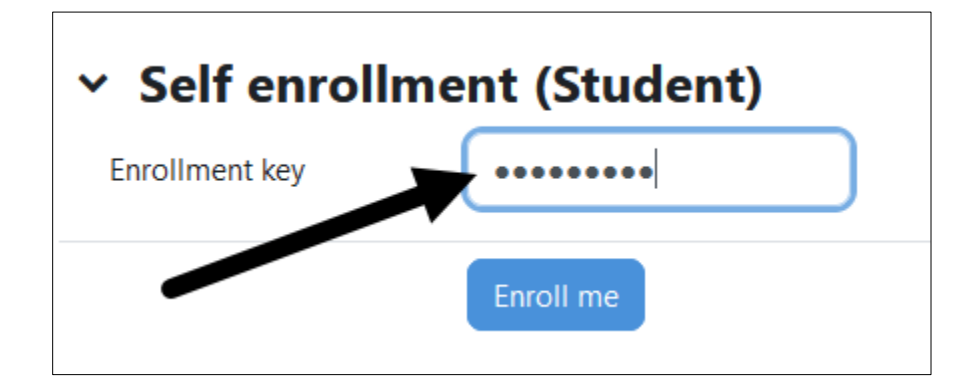

7) Click Enroll Me.

| <ul> <li>Self enrollment (Student)</li> </ul> |           |  |  |
|-----------------------------------------------|-----------|--|--|
| Enrollment key                                | ••••••    |  |  |
|                                               | Enroll me |  |  |